# Upgrade

## Что делает покупатель?

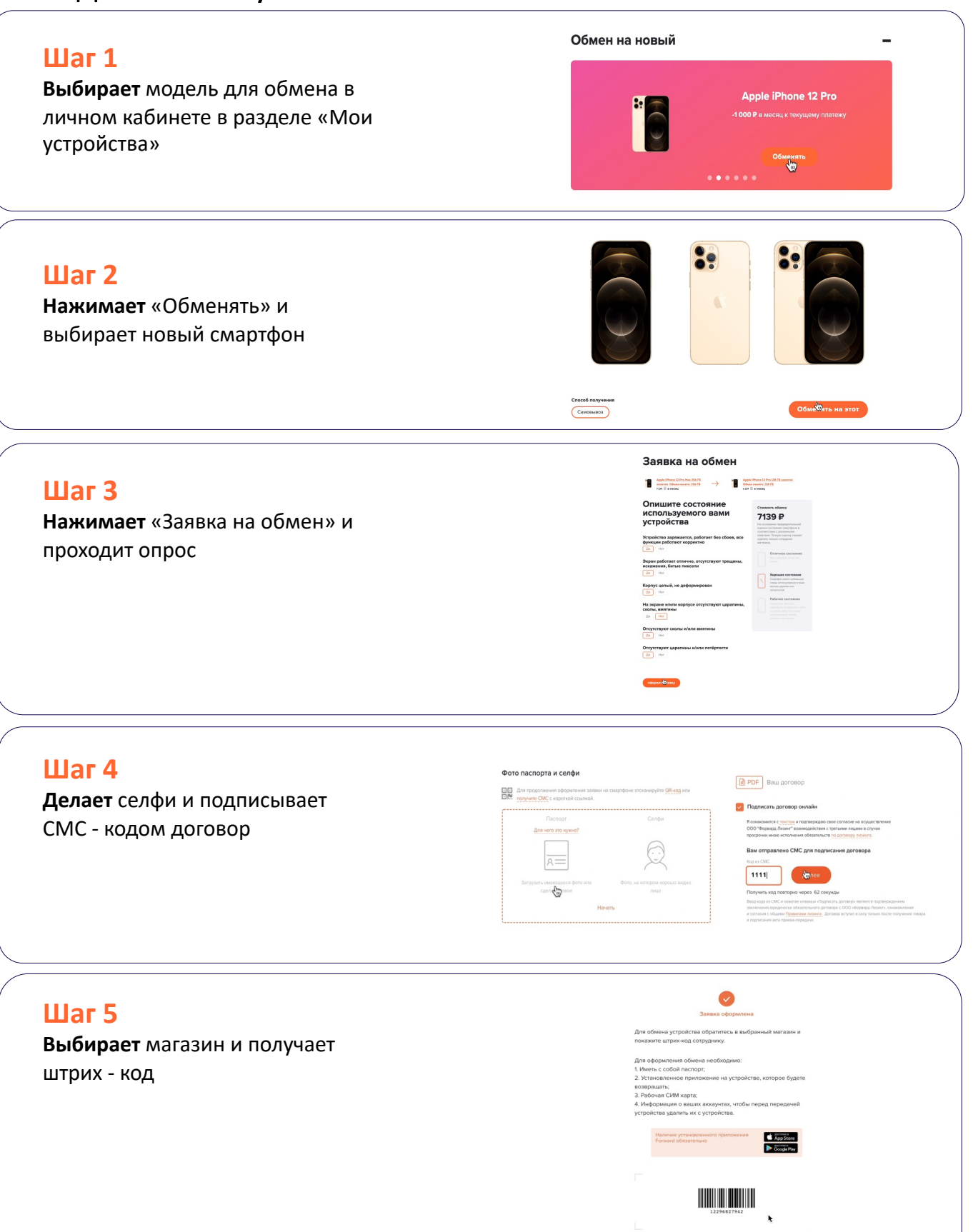

# Upgrade

## Что делает продавец?

### Шаг 1

Сканирует штрих-код и сравнивает IMEI в программе и на сдаваемом смартфоне

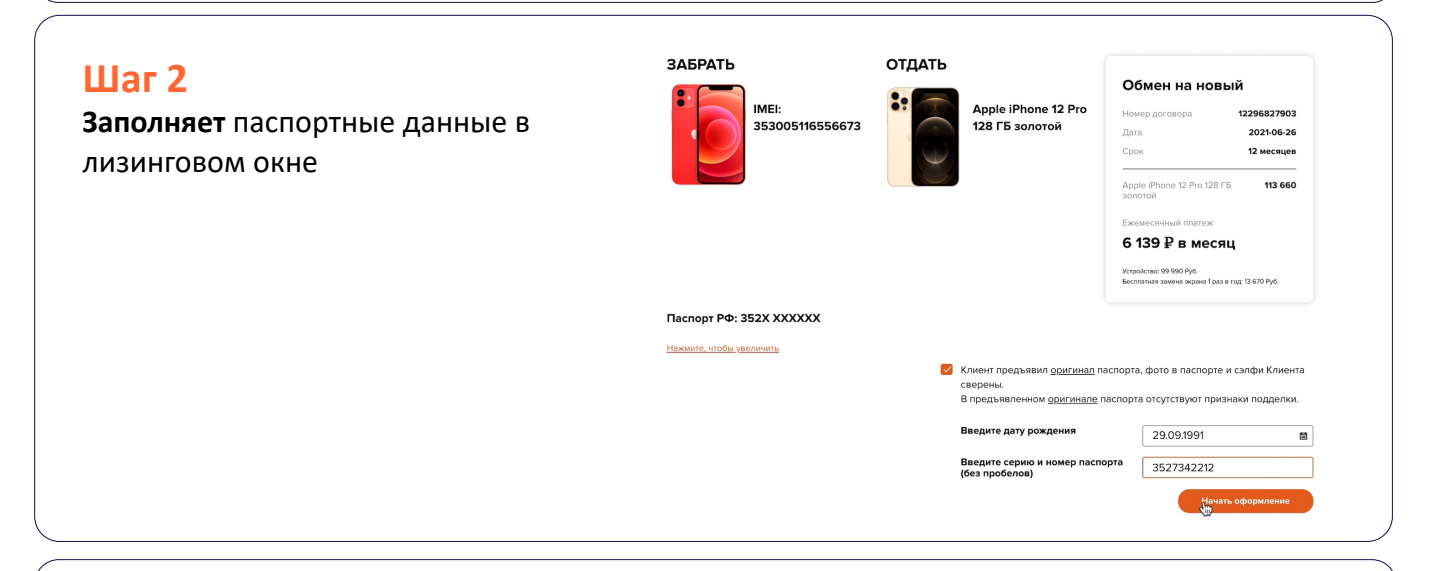

## Шаг З

Проверяет смартфон визуально на внешние повреждения и нажимает «Начать диагностику»

Создана сессия диагностики клиентского устройства.

Попросите Клиента открыть мобильное приложение Forward и начните диагностику устройства.

Если диагностика уже завершена, ожидайте появления на экране результатов.

### Шаг 4

Проводит диагностику и знакомит покупателя с ее результатами

### Шаг 5

Вводит IMEI нового смартфона в программу после оплаты комиссии покупателем

## Шаг 6

Получает от покупателя смартфон с удаленным аккаунтом и вручает новый

# Возврат

## Что делает покупатель?

## Шаг 1

**Выбирает** «Возврат» в личном кабинете»

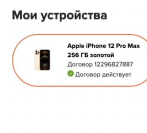

#### Информация о говора Документи Документи Докумени Докуме

Apple iPhone 12 Pro Max 256 ГБ золотой

Обмен на новый

График платежей Досрочный выкуп

Возврат

Полный возврат смартфона возможен после 6-го платежа за 6900 P или бесплатно после 12-го платежа, а случае согла остоления телефона "Жи новый". Для сърществления возврата необходино оформлъ замаут и обратится в билоябщий к вам магазик. Оформате удерат

7139₽

Скартфон инте Скартфон инте стера истолька интенс царален лоторгастий ×

÷

÷

÷

## Шаг 2

**Проходит** опрос состояния устройства

#### Заявка на возврат

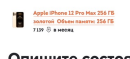

#### Опишите состояние используемого вами устройства

Устройство заряжается, работает без сбоев, в функции работают корректно <u>Ли</u> Нег Экран работает отлично, отсутствуют трещини иссажения, битые пиксели

Да Нет Корпус целый, не деформирован Да Нет

На экране и/или корпусе отсутствуют царап сколы, вмятины Да Нет

Отсутствуют сколы и/или вмятины

 Дв
 Нес

 Отсутствуют царалины и/или потёртости

Отсутствуют царапины и/или потёрт Да Нег

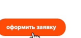

Шаг З

Получает штрих-код

Заявка — Договор — Получение тов

Для возврата устройства обратитесь в выбранный магазин покажите штрих-код сотруднику.

я оформления возврата необходимо: Іметь с собой паспорт; ("становленное припожение на устройстве, которое буд ввращать; Забочая СИМ карта; Информация о ваших аккаунтах, чтобы перед передаче

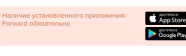

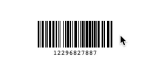

Магазин для возврата ибо за оформление Apple iPhone 12 Pro Max 256 ГБ золотой

Спасноо за оформление драе и поле 12 иго мах 256 г. 5 золото Ожидайте приглашения для получения от re:Store. Если остались вопросы - позвоните нам <u>8-800-770-75-75</u>

## Возврат

## Что делает продавец?

## Шаг 1

Сканирует штрих-код, вводит паспортные данные в лизинговом окне

#### () forward

Форма ввода договора

12296827887

Клиент предъявил <u>оригинал</u> паспорта, фото в паспорте и сэлфи Клиента сверены.
 В предъявленном <u>оригинале</u> паспорта отсутствуют признаки подделки.
 Введите дату рождения 29.09.1991
 Введите серию и номер паспорта (без пробелов)

## Шаг 2

**Выбирает** «Возврат» и проводит диагностику на сдаваемом смартфоне

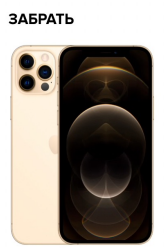

Паспорт РФ: 556X XXXXXX

Создана сессия диагностики клиентского устройства. Попросите Клиента открыть мобильное приложение Forward и начните диагностику устройства. Если диагностика уже завершена, ожидайте появления на экране результатов.

IMEI: 353005116556673

## Шаг З

Получает от покупателя смартфон с удаленным аккаунтом после оплаты комиссии

## Шаг 4

Подписывает СМС-кодом акт приема – передачи в личном кабинете

# Как пользоваться и обслуживать договор?

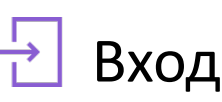

Авторизация на сайте Подпишись.рф и в мобильном приложении по номеру телефона, указанному в заявке.

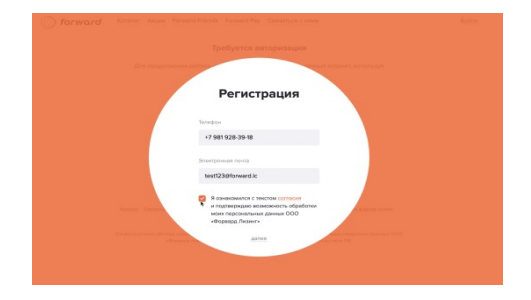

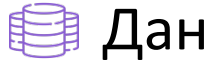

## 🗿 Данные

Отображаются данные по оформленным устройствам, графикам платежей и возможным действиям по договору.

| «тихоокеано                                                                                    | ский синий»                                                                 |                  |
|------------------------------------------------------------------------------------------------|-----------------------------------------------------------------------------|------------------|
| ий Информация с товаре                                                                         | Custowa wa kawep PRO, Qustrine¥ Super Rotina XDR,<br>Процессор AM Bionic    |                  |
| DERRECT-PART INTER                                                                             | 6 639 P                                                                     |                  |
| Дега плотека                                                                                   | До 23 числа кандого несяца                                                  |                  |
| Dogwarts                                                                                       | Enveno nessere POP                                                          |                  |
|                                                                                                | Ant represent represent PDP                                                 |                  |
| Оплата                                                                                         |                                                                             |                  |
| С Платежий к оплат                                                                             |                                                                             |                  |
| · · · · · · ·                                                                                  |                                                                             |                  |
| Contracto stress                                                                               |                                                                             |                  |
| Contraction Party                                                                              |                                                                             |                  |
|                                                                                                |                                                                             |                  |
| Cyssas x orviere                                                                               |                                                                             |                  |
| 6 639 P                                                                                        | Перейле к склате                                                            |                  |
| 6 639 Р<br>График плат                                                                         | Перейни к сотите<br>тежей                                                   | +                |
| 6 639 Р<br>График плат<br>Досрочный                                                            | Гирайна к окнят<br>тежей<br>ВЫКУП                                           | +<br>+           |
| 6 639 Р<br>График плат<br>Досрочный<br>Что будет, е                                            | стурніка налаг<br>тежей<br>Выкуп<br>сли?                                    | +<br>+<br>+      |
| базэр<br>Брафик плат<br>Досрочный<br>Что будет, е<br>Как обменя                                | Спрана и намя<br>тежей<br>Выкуп<br>сли?<br>ть смартфон на новый             | +<br>+<br>+<br>+ |
| 6 6 39 Р<br>График плат<br>Досрочный<br>Что будет, е<br>Как обменя<br>Как вносить              | тежей<br>выкуп<br>сли?<br>ть смартфон на новый<br>о платежи                 | +<br>+<br>+<br>+ |
| 6 633 Р<br>График плат<br>Досрочный<br>Что будет, е<br>Как обменя<br>Как вносить<br>Гарантийно | тежей<br>выкуп<br>сли?<br>ть смартфон на новый<br>ллатежи<br>е обслуживание | +<br>+<br>+<br>+ |

#### Оплата 0

Оплата ТОЛЬКО из личного кабинета любой банковской картой, Google Pay, Apple Pay.

При оплате кредитной картой банк покупателя может взимать комиссию по своим тарифам.

Можно сохранить данные карты, а также оплачивать сразу несколько ежемесячных платежей.

Произвольную сумму внести нельзя только кратную ежемесячному платежу.

| Сумма к оплате:<br>5540 ₽<br>Номер карти<br>0000 0000 0000 0000 |
|-----------------------------------------------------------------|
| 5540 ₽<br>Номер карты<br>0000 0000 0000 0000                    |
| Номер карты 0000 0000 0000 0000                                 |
| 0000 0000 0000 0000                                             |
|                                                                 |
|                                                                 |
| 00/00                                                           |
| оплатить картой                                                 |
| оплатить картои                                                 |
|                                                                 |

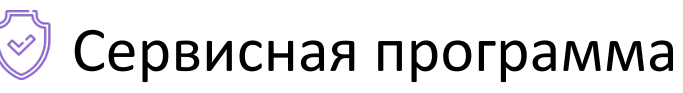

Все смартфоны, приобретенные в лизинг, защищены сервисной программой на 12 месяцев. 1 раз в течение года можно бесплатно заменить разбитый экран. Для замены не нужны никакие бумаги. Достаточно зарегистрировать обращение в личном кабинете и получить инструкции как действовать.

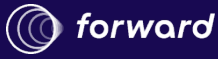

# Как оформить заявку?

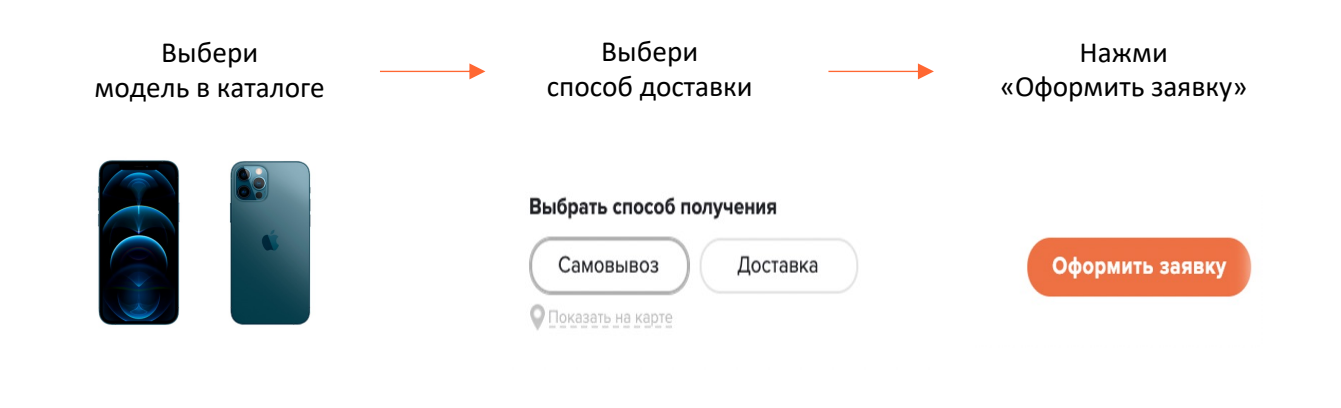

### Шаг 1

Рады видеть вас снова! Заполни контактные данные Телефон Электронная почта Подпиши СМС-кодом согласие на +7 926 238-76-45 test@forward lc обработку персональных данных. Для чего это нужно? Проставляя галочку, я подтверждаю, что ознакомился с соглашением об использовании простой электронной подписи и согласен с его условиями, в т. ч. для подписания согласия на запрос в бюро кредитных историй. Я ознакомился с текстом согласия и подтверждаю возможность обработки моих персональных данных ООО «Форвард Лизинг»

### Шаг 2

Загрузи или сделай фото паспорта и сделай селфи.

#### Контактные данные

| Телефон                                                                                         | Электронная почта                                 |  |
|-------------------------------------------------------------------------------------------------|---------------------------------------------------|--|
| +7 *****7645                                                                                    | test@forward.lc                                   |  |
| Фото паспорта и селфи                                                                           |                                                   |  |
| <ul> <li>Для продолжения оформления заявки</li> <li>получите СМС с короткой ссылкой.</li> </ul> | на смартфоне отсканируйте <mark>QR-код</mark> или |  |
| 1. Паспорт                                                                                      | 2. Селфи                                          |  |
|                                                                                                 | $\bigcirc$                                        |  |
| Загрузить имеющееся фото или<br>сделать новое                                                   | Фото, на котором хорошо видно<br>лицо             |  |
| н                                                                                               | ачать                                             |  |
|                                                                                                 |                                                   |  |

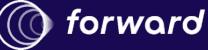

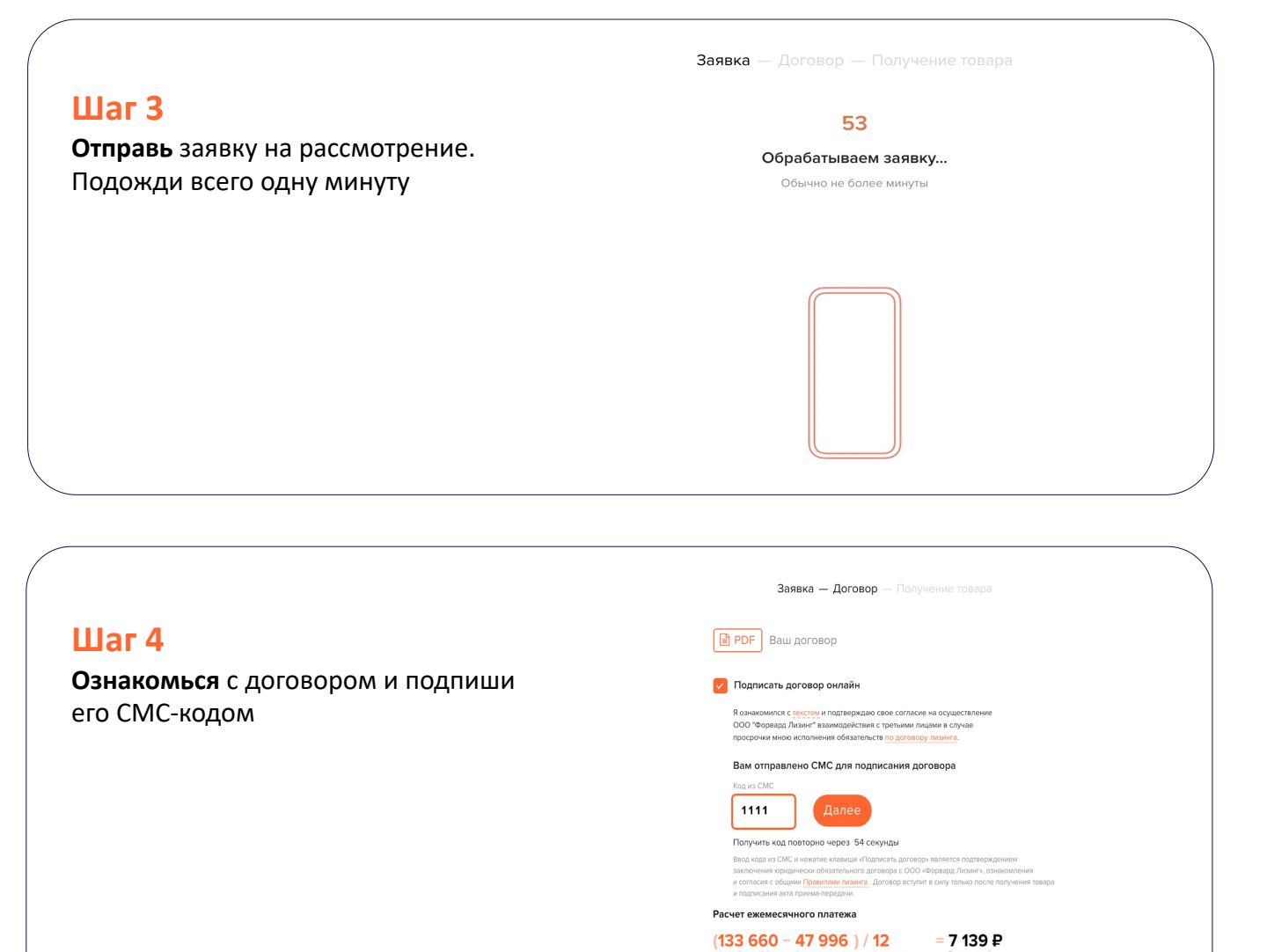

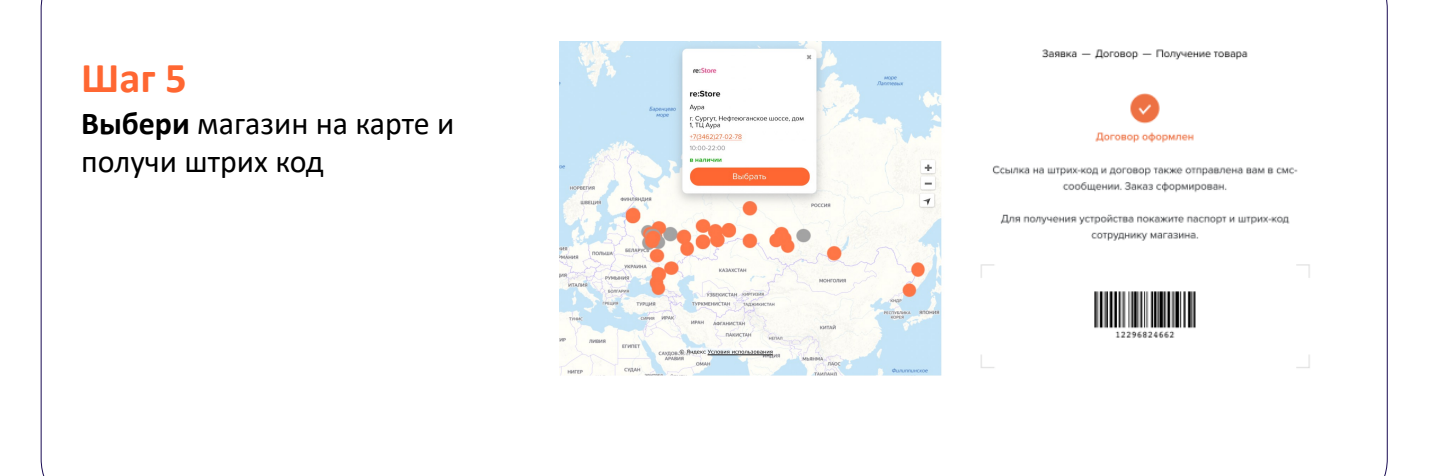

Сумма платежей за 12 месяцев

85 668 ₽

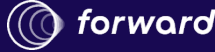

## Пролонгация договора

Если через 12 месяцев покупатель не вернул и не обменял телефон на новый, ему дается 1 месяц на принятие решения что делать дальше с устройством.

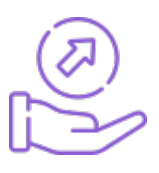

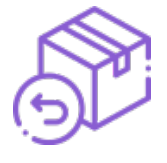

Вернуть смартфон

| 0 |
|---|
|   |

Обменять смартфон на новый – сделать Upgrade Выкупить его в собственность, заплатив остаточную стоимость одним платежом

Если в течение дополнительного 13-го месяца ни одно действий не произошло, договор автоматически продляется, и оставшаяся сумма разделится на ежемесячные платежи. Платеж останется таким же, как и был в договоре

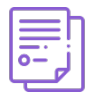

Информация доступна в договоре

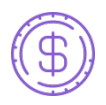

Количество месяцев зависит от размера остаточной стоимости

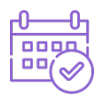

Новый график оплаты появится в личном кабинете через 30 дней с последней даты платежа прежнего графика. Покупателю поступит СМС-уведомление

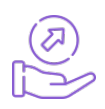

После продления договора покупателю также будут доступны опции возврата и обмена